## Раскрытие программы PowerSDR на передачу [файл Database.XML]

В этой статье описан процесс полного раскрытия программы PowerSDR на передачу, путём изменения XML файла.

По умолчанию программа PowerSDR работатает в режиме "передачи" только на любительских диапазонах. Раскрытие программы PowerSDR на "передачу" – это возможность передавать на тех частотах, на которых передача по умолчанию запрещена, например: CB band. Для того, чтобы работать в этом диапазоне, необходимо "раскрыть" программу PowerSDR на передачу.

Сначала необходимо файл extended.edf скопировать в папку с программой PowerSDR.

На диске "C" дважды кликнем левой клавишей мыши на папке Program Files. Окно "Program Files" обновится, и мы увидим папку 🃁 FlexRadio Systems.

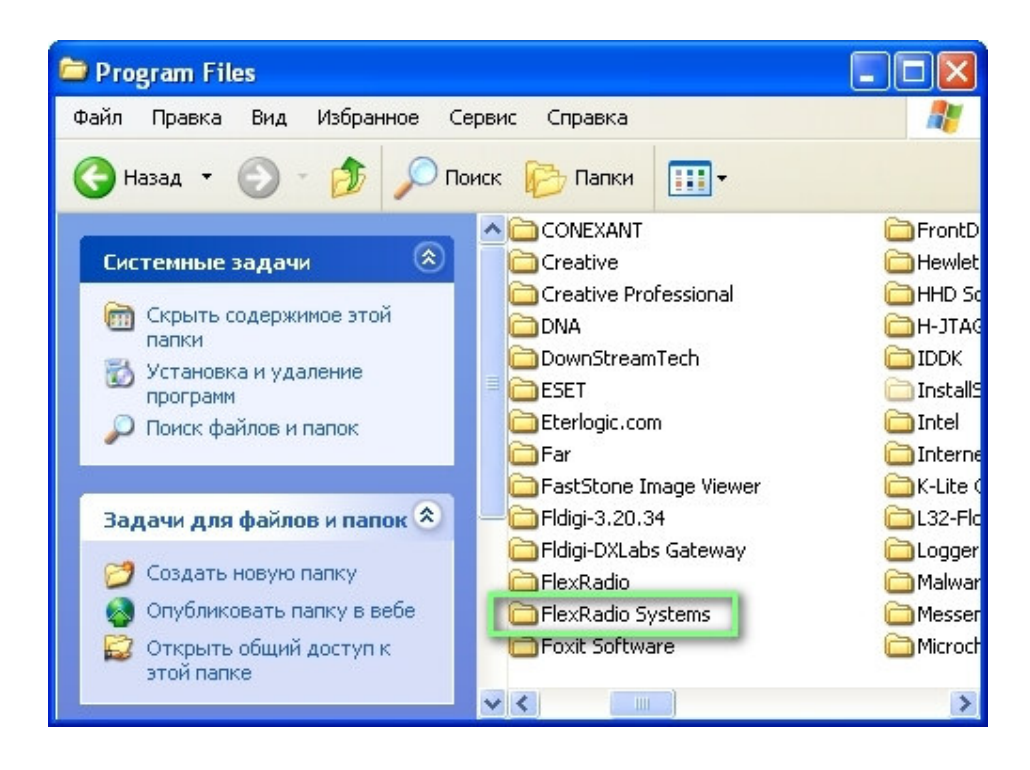

Дважды кликнем левой клавишей мыши по папке *FlexRadio Systems*, для перехода из папки "Program Files" в папку "FlexRadio Systems".

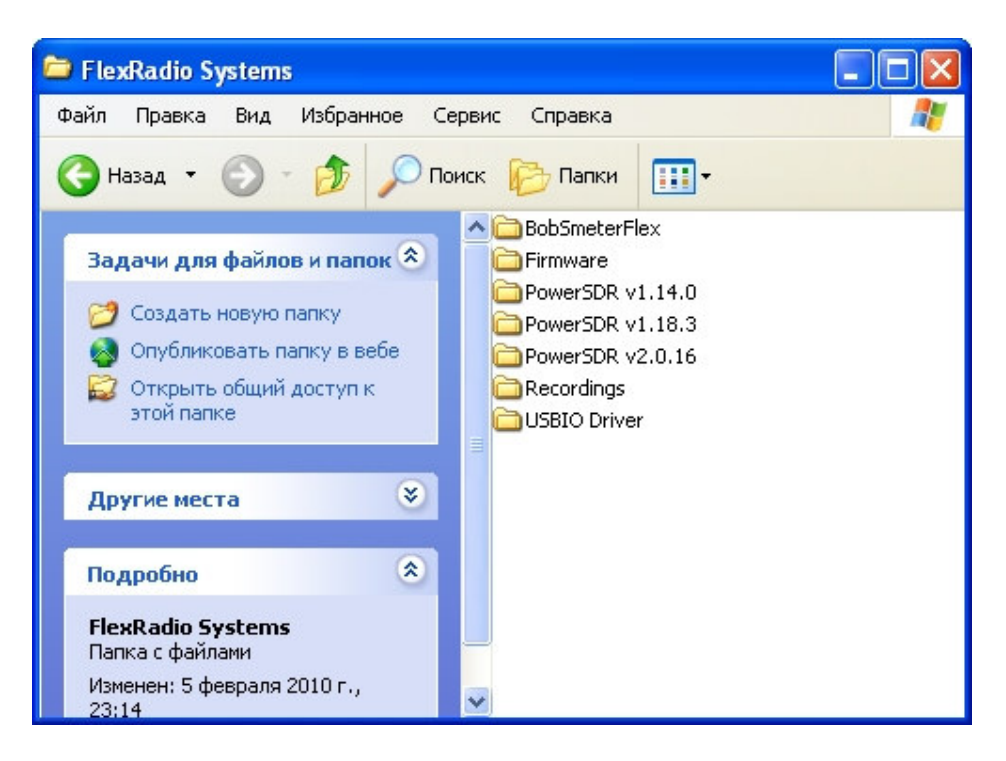

Выбираем папку с нужной версией программы PowerSDR и дважды кликнем левой клавишей мыши по папке *PowerSDR v.x.xx.x*, мы увидим содержимое папки PowerSDR.

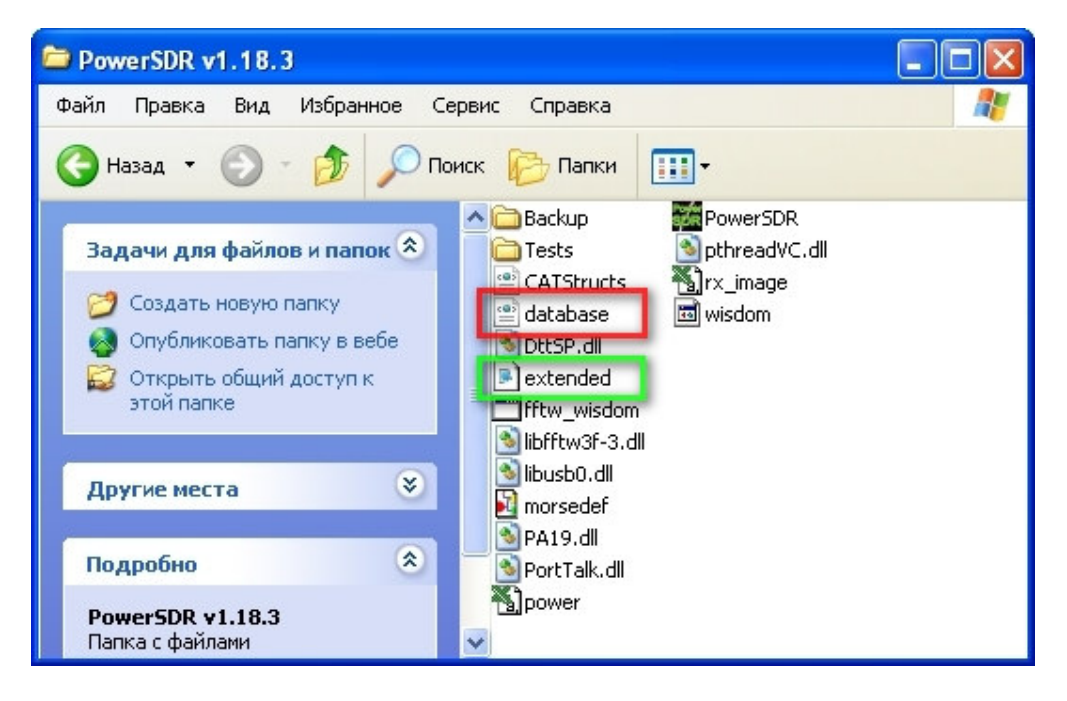

В эту папку необходимо скопировать файл extended.edf.

В дальнейшем мы будем работать с файлом 🖆 database.xml.

Для программы PowerSDR v2.0.xx файл 🖆 database.xml находится:

C:\Documents and Setting\Имя пользователя\Application Data, папка 🃁 FlexRadio Systems

Откроем его при помощи блокнота. Для этого кликните на файле database один раз правой клавишей мышки. Во всплывшем меню выберите ОТКРЫТЬ С ПОМОЩЬЮ и БЛОКНОТ. Запустится приложение Блокнот, в котором будет открыт файл database.xml

В файле database.xml необходимо найти место, с которого начинаются секции <<u>STATE</u>> Это место находится сразу после строки </<u>TXProfileDef</u>> и выглядит так:

| 🖡 database-2000.xml - Блокнот                                                                                                    |
|----------------------------------------------------------------------------------------------------|
| Файл Правка Формат Вид Справка                                                                                                    |
| <micgain>10</micgain><br><lev_on>true</lev_on><br><lev_slope>0</lev_slope><br><lev_maxgain>10</lev_maxgain><br><lev_attack>2</lev_attack><br><lev_decay>500</lev_decay><br><lev_hang>500</lev_hang><br><lev_hangthreshold>0</lev_hangthreshold><br><alc_slope>0</alc_slope><br><alc_maxgain>-20</alc_maxgain><br><alc_attack>2</alc_attack><br><alc_decay>10</alc_decay><br><alc_hang500< alc_hang=""><br/><alc_hangthreshold>0</alc_hangthreshold><br/><alc_hangthreshold>0</alc_hangthreshold></alc_hang500<> |
| SetupWizard 1                                                                                                    |
| <key>UdUX</key><br><br><br><key>tbDX</key><br><value>5</value><br><br><state><br/><key>chkDX</key><br/><value>False</value><br/></state><br><state><br/><state><br/><state><br/></state><br/></state><br/></state><br><br><key>chkTXEQ</key><br>                                                                                                    |

Теперь необходимо между строкой </TXProfileDef> и строкой <State> вставить следующий код:

```
<State>
<Key>extended</Key>
<Value>True</Value>
</State>.
```

Этот код ссылается на файл extended.edf

| 👂 database. xml - Блокнот                                                                                                    |
|----------------------------------------------------------------------------------------------------|
| Файл Правка Формат Вид Справка                                                                                                    |
| Dain       Dparka       Dopmar       Brua       Chapaska <lev_attack>2</lev_attack> Carpascollev, Decay> <lev_hang>500       Carpascollev, Hang3         <lev_hang3500< lev_hang3<="" td="">       Carpascollev, Hang3         <lev_hang3500< lev_hang3<="" td="">       Carpascollev, Hang3         <lev_hang3500< td="">       Carpascollev, Hang3500       Carpascollev, Hang3500         <alc_maxgain>-20       Carpascollev, Hang3500       Carpascollev, Hang3500         <alc_hangthreshold>0       Carpascollev, Hang3500       Carpascollev, Hang3500         <alc_hangthreshold>0       Carpascollev, Hang3500       Carpascollev, Carpascollev, Car</alc_hangthreshold></alc_hangthreshold></alc_maxgain></lev_hang3500<></lev_hang3500<></lev_hang3500<></lev_hang> |

Далее необходимо найти место, с которого начинаются секции <<u>BANDTEXT</u>> Это место находится сразу после строки </<u>xs</u>:schema> и выглядит так:

Если проанализировать секции <BandText>, то можно понять, как они работают:

<BandText> и </BandText> – это контейнер секции, <Low> и </Low> – это начало диапазона частот, <High> и </High> – это конец диапазона частот, <Name> и </Name> – это название данного диапазона <TX> и </TX>, принимающий только два значения:

- Тгие (истина, разрешено)
- False (лож, запрещено)

Запись в базе говорит о том, что в диапазоне:

от "1,800000" до "1,8099999", под называнием "160М CW/Digital Modes", режим передачи "разрешен",

```
от "1,810000" до "1,842999", под называнием "160M CW", режим передачи разрешен и т.д.
```

Совсем другое дело – это рисунок ниже, который запрещает использовать режим "передачи" на частоте 2,500000 под название WWV, на частоте 5,0000 под название WWV и т.д.

| 📕 database-2000.xml - Блокнот                                                                                                    |       |  |  |  |
|----------------------------------------------------------------------------------------------------|-------|--|--|--|
| Файл Правка Формат Вид Справка                                                                                                    |       |  |  |  |
| <br><bandtext><br/><low>47088.1</low><br/><high>47088.1</high><br/><name>47GHz Calling Frequency<tx>true</tx><br/></name></bandtext><br><bandtext><br/><low>47088.100001</low><br/><high>47088.4</high><br/><name>47GHz General</name><br/><tx>true</tx></bandtext>                                                                                                    | Jame> |  |  |  |
|                                                                                                    |       |  |  |  |
| <bandtext><br/><low>2.5</low><br/><high>2.5</high><br/><name>WWV</name><br/><tx>false</tx><br/><bandtext><br/><bandtext><br/><low>5</low><br/><high>5</high><br/><name>WWV</name><br/><tx>false</tx><br/></bandtext><br/><bandtext><br/><low>10</low><br/><high>10</high><br/><name>WWV</name><br/><tx>false</tx><br/></bandtext><br/><bandtext><br/><low>15</low><br/><high>15<br/><high>15</high><br/><name>WWV</name><br/><tx>false</tx></high></bandtext></bandtext></bandtext> |       |  |  |  |

Из этого всего следует, для того чтобы разрешить режим передачи на запрещенных участках, таких как частота 2,500000, необходимо между тегами <TX> и </TX> поменять значения с False на True.

| 🖡 database.xml - Блокнот                    |  |
|---------------------------------------------|--|
| Файл Правка Формат Вид Справка              |  |
| <name>47GHz General</name>                  |  |
| <tx>true</tx>                               |  |
|                                             |  |
| <bandtext></bandtext>                       |  |
| <low>2.5</low>                              |  |
| <high>2.5</high>                            |  |
| <name>WWV</name>                            |  |
| <tx>true</tx>                               |  |
|                                             |  |
| <bandlext></bandlext>                       |  |
| <low>5</low>                                |  |
| <high>5</high>                              |  |
| <iname>vvvv</iname>                         |  |
| Inverse                                     |  |
|                                             |  |
| <lows10< lows<="" td=""><td></td></lows10<> |  |
| <high>10</high>                             |  |
| <name>WAA/</name>                           |  |
| <tx>true</tx>                               |  |
|                                             |  |
| <bandtext></bandtext>                       |  |
| <low>15</low>                               |  |
| <high>15</high>                             |  |
| _ <name>WWV</name>                          |  |
| <tx>true</tx>                               |  |
|                                             |  |
| <bandtext></bandtext>                       |  |
| <low>20</low>                               |  |
| <high>20</high>                             |  |
| <name>WWV</name>                            |  |
| <tx>true</tx>                               |  |
|                                             |  |
| <bandlext></bandlext>                       |  |
| <l0w>U.153</l0w>                            |  |
| <hign>0.2/9</hign>                          |  |

Думаю, это не будет сложно, т.к. запрещенных диапазонов около 21. Файл "database.xml" нам больше не нужен, закрываем его одним нажатием левой клавиши мыши на клавишу В верхнем правом углу окна. После нажатия клавиши закрытия окна появится новое окно предупреждения, которое говорить о том, что содержимое файла database.xml изменилось и <u>предлагается</u> два варианта: сохранить изменения и отказаться. Нажимаем клавишу

ОК, для сохранения изменений. Окна предупреждения и файла database.xml закроются. Программа готова к работе.

## Есть другой, менее трудоёмкий метод:

-это импорт откорректированной базы данных - программой PowerSDR . Для этого необходимо выполнить следующие действия, как показано на рисунках ниже. Не забудьте скопировать файл **extended.edf** в соответствующую директорию, как было описано ранее. Необходимо заметить, что в файлах –

DataBASE\_PSDR v2.0.xx – 1Region\_CB Band, и

DataBASE\_PSDR v18.x - 1Region\_CB Band

включен Band Plan 1-го региона IARU и CB Радио.

| 🔊 PowerSDR Setup                                                                                                    |                           |                                       |       |  |
|----------------------------------------------------------------------------------------------------|---------------------------|---------------------------------------|-------|--|
| General Audio Display DSP                                                                                                    | Transmit PA Settings Appe | arance Keyboard Ext. Ctrl CAT Control | Tests |  |
| Hardware Config Options Calibration Filters RX2 Navigation                                                                                                    |                           |                                       |       |  |
| Hardware Config Options Calibration Filters RX2 Navigation     SDR-1000 Config   LPT Address: 378   LPT Delay: 0   USB Adapter   PA Present   ATU Present   XVTR Present   XVTR Present   Receive Only |                           |                                       |       |  |
| Reset Database Import Data                                                                                                    | base Export Database      | OK Cancel A                           | Apply |  |

Выбираем папку в зависимости от используемой версии программы PowerSDR:

| Открыть               |                                                                                            | ? 🗙  |
|-----------------------|--------------------------------------------------------------------------------------------|------|
| Папка:                | 🗁 Раскрытие_TX SDR_xml 🛛 🕑 🤌 📁 🛄 т                                                         |      |
| Недавние<br>документы | DataBASE_PSDR v2.0.xx - IARU 1Region_CB Band<br>DataBASE_PSDR v18.x - IARU 1Region_CB Band |      |
| Рабочий стол          |                                                                                            |      |
| 汐<br>Мои документы    |                                                                                            |      |
| Мой<br>компьютер      |                                                                                            |      |
|                       | Имя файла:                                                                                 | рыты |
| Сетевое               | Тип файлов: PowerSDR Database Files (*.xml) 🗸 От                                           | мена |

Выбираем файл:

| Открыть                                                |              |                                 |    |            | ? 🛛     |
|--------------------------------------------------------|--------------|---------------------------------|----|------------|---------|
| Папка:                                                 | 🗀 DataBASE_P | PSDR v2.0.xx - IARU 1Region_C 💙 | 00 | 📂 🛄 •      |         |
| Недавние<br>документы<br>Рабочий стол<br>Мои документы | database_51K | xml                             |    |            |         |
| Мой<br>компьютер                                       |              |                                 |    |            |         |
|                                                        | Имя файла:   | database_S1Kxml                 |    | <b>~</b> ( | Открыть |
| Сетевое                                                | Тип файлов:  | PowerSDR Database Files (*.xml) |    | ✓          | Отмена  |

Нажимаем кнопку <Открыть>

## После импорта database необходимо произвести все калибровки и настройки программы !

После всех настроек и проверки работоспособности программы желательно сформировать свою 'рабочую' базу - нажатием кнопки Export Database. Этот файл необходим в дальнейшем для быстрого восстановления работы программы PowerSDR в аварийных ситуациях.